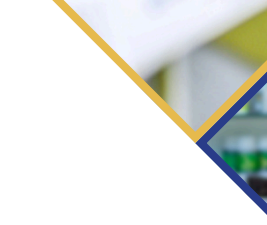

# Convites & Termos Portal da Drogaria

Veja como dar tratamento aos Convites & Termos enviados pelas Administradoras dos Programas

Acesse ao Portal da Drogaria pelo endereço: <u>www.portaldadrogaria.com.br</u>

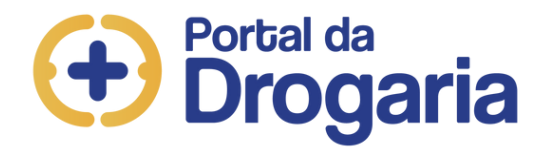

Uma tarefa importante do **Gestor** do Portal da Drogaria é garantir que as condições dos programas dos laboratórios sejam cumpridas e que a assinatura dos termos não fique pendente.

Veja como manter as documentações da loja em dia no Portal da Drogaria.

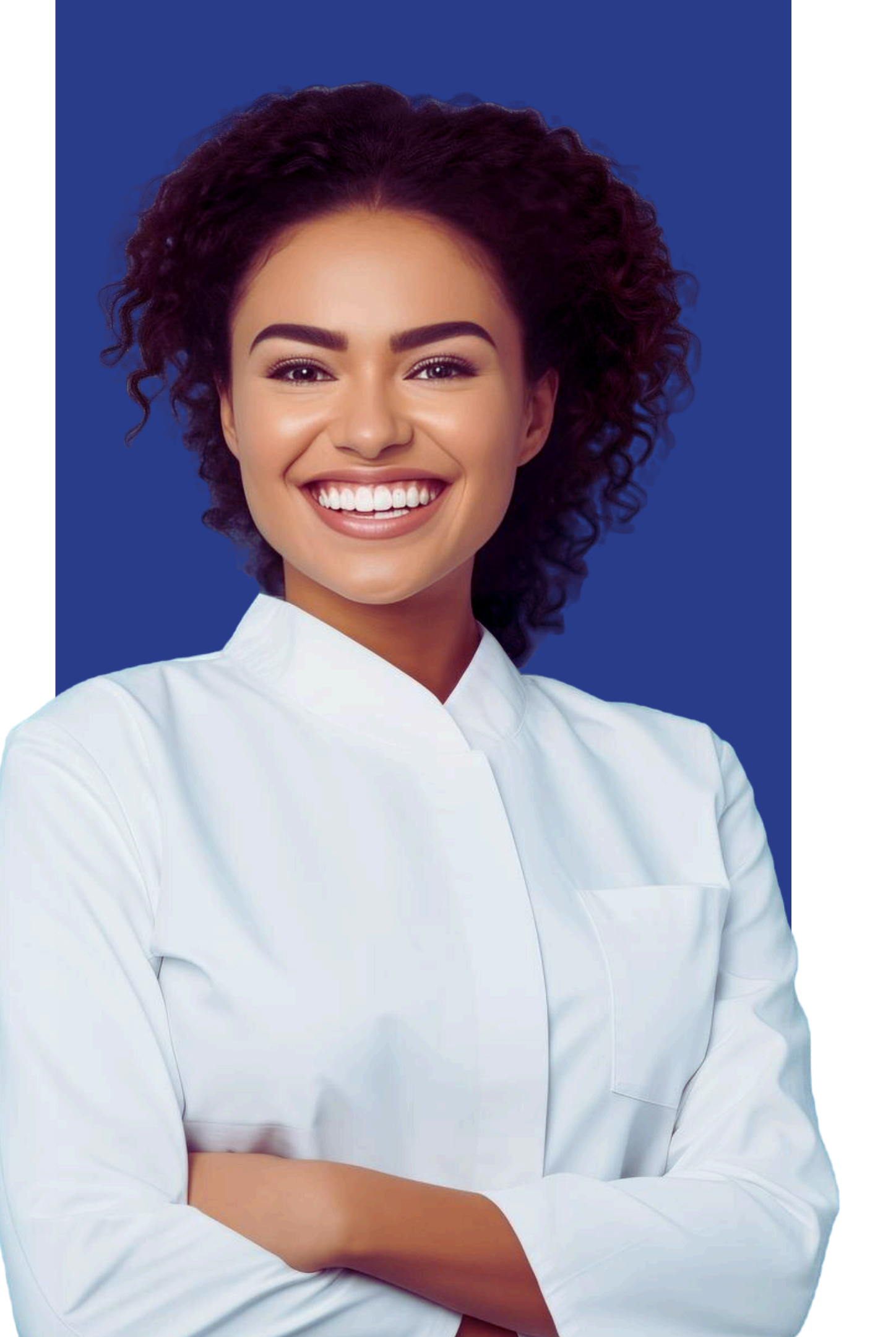

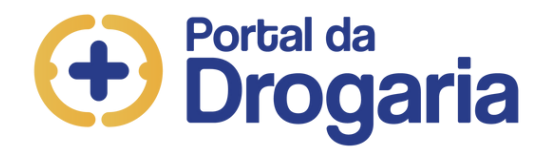

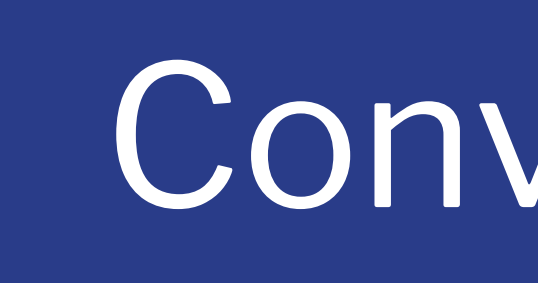

Ao acessar a página de login do Portal vá até a área "ajuda" e clique na aba "Convites & Termos".

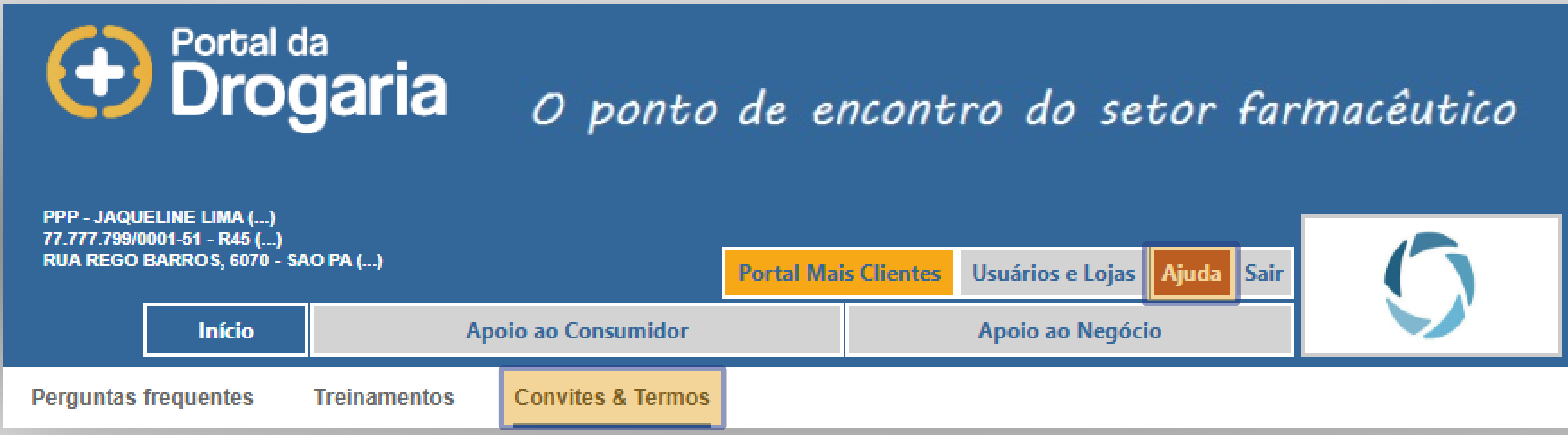

# Convites & Termos

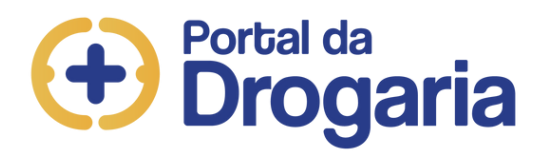

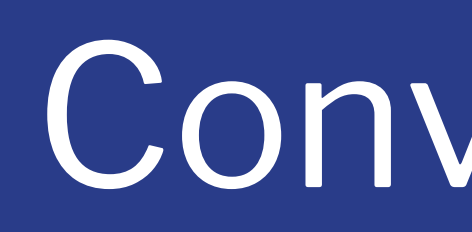

## Nessa página você encontra:

1 - A descrição do convite/termo com a identificação do programa responsável pelo envio;

2 - A data do termo, quando o usuário recebe o termo dentro do Portal da Drogaria;

### **Convites & Termos**

| Convite/Termo   | Data do Termo | Data Final do Aceite | Status    | Ação |
|-----------------|---------------|----------------------|-----------|------|
| Convite HEALTHY | 13/1/2023     | 22/3/2023            | A Aceitar | Ler  |
| Convite United  | 29/6/2022     | 27/9/2022            | Aceito    | Ler  |
| Convite GSK     | 23/1/2023     | 13/3/2023            | Aceito    | Ler  |

3 - A data final do aceite com período máximo para realizar a leitura e concordância do termo.

4 - O status informando a aceitar ou aceito; e

5 - A **ação** "ler" para concluir a atividade do documento.

# Convites & Termos

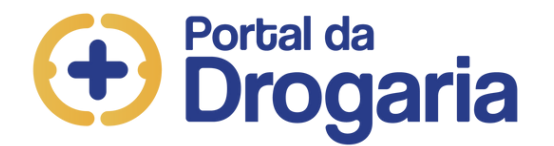

 Clique em "ler" para visualizar as informações do convite/termo e, em seguida, clique "visualizar" para fazer o download do arquivo.

# Convites & Termos

### **Convites & Termos**

| Convite/Termo   | Data do Termo | Data Final do Aceite | Status    | Ação |
|-----------------|---------------|----------------------|-----------|------|
| Convite HEALTHY | 13/1/2023     | 22/3/2023            | A Aceitar | Ler  |

### Convites & Termo

Laboratório: HEALTHY Enviado por: Data: 13/1/2023

### É necessário visualiza

Convites/Termos: A Aceitar Usuário: GERENTE GINFO Data: 23/8/2023

| os                             |              |
|--------------------------------|--------------|
|                                |              |
| ar o termo antes de aceitá-lo. | 🖄 Visualizar |
|                                |              |

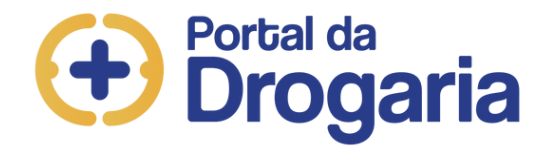

- Realize a **leitura** completa do documento e, em caso de dúvidas, clique na opção solicitar contato;
- Se não houver dúvidas, clique aceitar; e
- ao voltar para a página convites & termos, observe que o status do convite termo foi alterado para **aceito**.

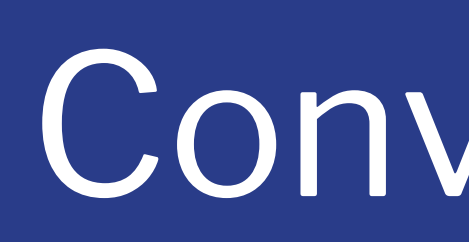

### **Convites & Termos**

Laboratório: HEALTHY Enviado por: Data: 13/1/2023

Convites/Termos: A Aceitar Usuário: GERENTE GINFO Data: 23/8/2023

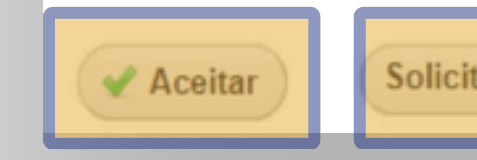

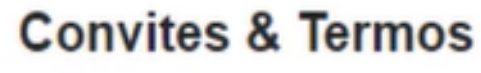

Convite/Termo Convite HEALTHY

# Convites & Termos

É necessário visualizar o termo antes de aceitá-lo.

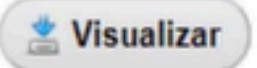

Voltar

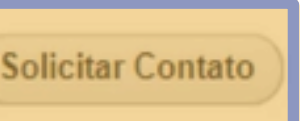

| Data do Termo | Data Final do Aceite | Status | Ação |
|---------------|----------------------|--------|------|
| 13/1/2023     | 22/3/2023            | Aceito | Ler  |

# Portal da Drogaria

Para obter um detalhamento completo das funcionalidades, acesse os demais materiais disponíveis no menu "Ajuda".

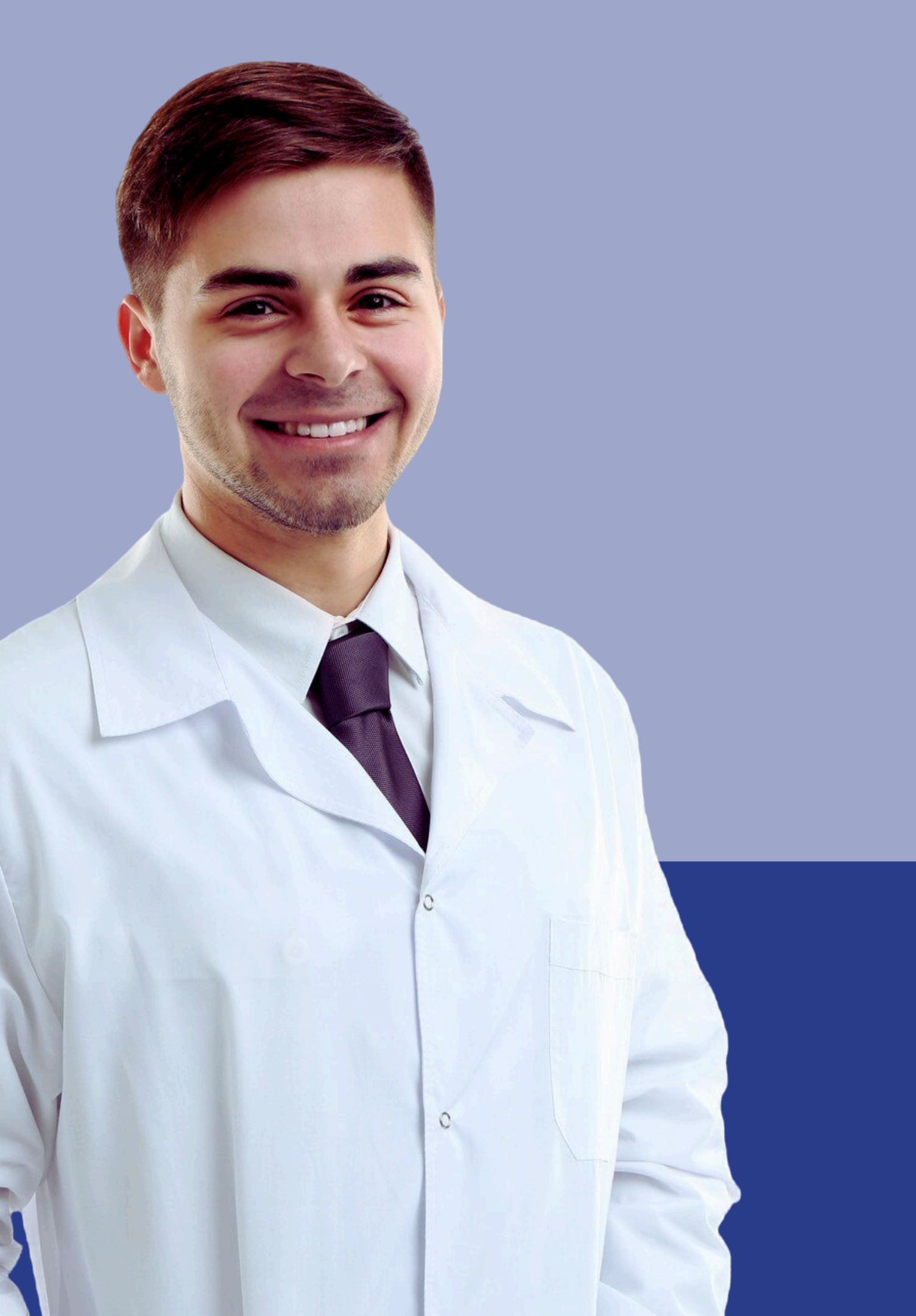